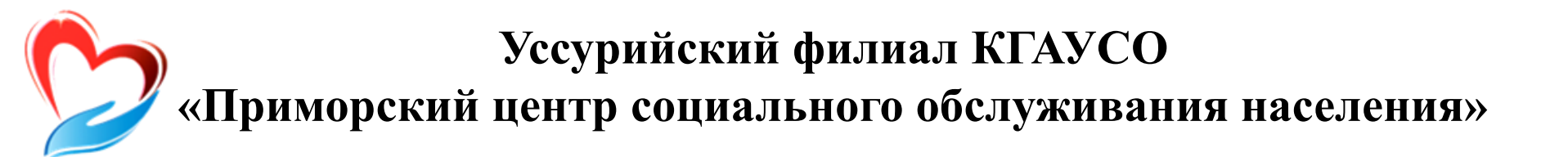

### Тема 4. Работа в Интернете

Уссурийск

# Что такое Интернет-браузер

Для выхода в Интернет необходима специальная программа. Ее называют «интернет-браузер». В компьютере уже есть установленный браузер: Internet Explorer. Самые популярные: Opera (Onepa), Mozilla Firefox (Мазила Файерфокс), Google Chrome (Гугл Хром), Яндекс-Браузер.

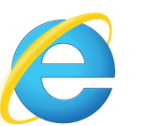

Internet Explorer

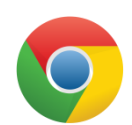

Chrome (Гугл Хром)

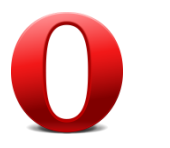

Opera (Опера)

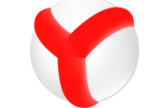

Яндекс-Браузер

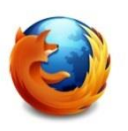

Mozilla Firefox (Мазила Файерфокс)

### Адресная строка браузера

Основная строка браузера – адресная находится вверху. Именно здесь необходимо вводить адрес сайта, той страницы, что появится у вас на экране.

| ~ | Я | ٩             | www.yandex.ru | Нажмите 🔤 для поиска Яндекс 🔪 🕹 |
|---|---|---------------|---------------|---------------------------------|
|   |   | www.yandex.ru |               |                                 |

Любой адрес имеет свое точное написание. Если вы сделали ошибку, вы окажетесь на другой информационной странице. Любой адрес в Интернете пишется слитно, без пробелов. Части адреса разделяются точкой, никогда не используются в адресе запятые, редко – тире. Обычно адрес состоит из трех частей, их еще называют доменами. Например, www.kremlin.ru – официальный сайт Президента России.

> Принадлежность к открытой сети передачи данных. Можно не набирать эти символы в начале адреса

Уникальный адрес

Сочетание букв, которое указывается на принадлежность сайта к определенной стране или конкретной теме

### Как начать поиск

### (на примере поисковой системы Яндекс)

1

2.

3.

#### Поиск Карты Маркет Новости Словари Картинки Видео Музыка Перевод ещё Чтобы начать поиск, необходимо: погода в сочи Найти погода в сочи 🛆 +11 °С Зайти на поисковый сайт. погода в сочи на 14 дней погода в сочи на неделю погода в сочи сегодня В строке поиска вписать запрос погода в сочи в горах погода в сочи сейчас Нажать кнопку «Найти». погода в сочи в марте 2014 погода в сочи в мае 2014 погода в сочи в мае погода в сочи в июне 2013 температура воды

Строка поиска располагается, как правило, в центре экрана. Над ней или под ней дополнительные разделы, позволяющие нам сузить область поиска, выбрав соответствующие темы. В строке поиска наберите слово, обозначающее, что вы ищете. Например, «Погода в Сочи».

Компьютер при написании вами запроса также будет выдавать подсказки. Это запросы, которые часто задают другие пользователи. Если какой-то из этих запросов вам подходит, вы можете сразу его выбрать. Адрес сайта пишется в большинстве случаев латиницей, поисковый запрос – кириллицей.

# Как правильно сделать поисковый запрос

Поисковая система – это программа. На ваш запрос она отвечает автоматически, поэтому нужно знать некоторые тонкости.

### • Чем проще, тем лучше

Если хотите узнать, как ухаживать за щенком таксы, напечатайте в строке поиска: «щенки таксы уход».

### • Точнее формулируйте запросы

Например, лучше писать: «шарлотка рецепт», а не «я хочу приготовить шарлотку». В первом случае в результатах поиска вы получите рецепты. Во втором - рассказы других пользователей о том, как они хотят приготовить шарлотку, но у них не всегда получается.

### Описание результатов поиска

Для каждой интернет-страницы будет указан ее заголовок, краткая выдержка из текста данной страницы и ссылка на саму страницу, то есть ее адрес в Интернете.

Если какой-то из предложенных результатов заинтересовал, следует нажать один раз на заголовок этого результата – и страница откроется целиком в отдельном окне.

### <u>GISMETEO.RU: Погода в Сочи на сегодня, завтра. Прогноз</u> — Заголовок

### погоды...

Погода в Сочи для вашего сайта за пару минут. Точный прогноз погоды в России и по всему миру от Гисметео.

gismeteo.ru > Прогноз погоды в Сочи копия ещё

Ссылки на саму страницу

Короткая выдержка из текста

### Описание результатов поиска

По некоторым запросам поисковая система может сразу предоставить не только ссылки на другие страницы, но и нужную информацию.

| погода в сочи 📀 |     |    |        |   |        |  |        |   |        |  |  |
|-----------------|-----|----|--------|---|--------|--|--------|---|--------|--|--|
| сегодня, ср, 26 |     |    | чт, 27 |   | пт, 28 |  | сб, 01 |   | вс, 02 |  |  |
| Ą               | +11 | Ċ, | +10    | B | +11    |  | +13    | 3 | +15    |  |  |
|                 | +8  |    | +7     |   | +5     |  | +5     |   | +7     |  |  |

подробный прогноз

pogoda.yandex.ru > Сочи

GISMETEO.RU: Погода в Сочи на сегодня, завтра. Прогноз

#### погоды...

Погода в Сочи для вашего сайта за пару минут. Точный прогноз погоды в России и по всему миру от Гисметео.

gismeteo.ru > Прогноз погоды в Сочи копия ещё

#### Прогноз погоды: Сочи (Россия) - Яндекс.Погода

#### Сочи Климат

Местное время 1:16, данные зарегистрированы в 00:20 на станции Sochi, расположенной в 3 км от центра населенного пункта. ... Прогноз погоды: Сочи и еще 12222 города в 228 странах. pogoda.yandex.ru > Сочи

## Описание результатов поиска

Если на первой странице не нашли искомую информацию, есть возможность перейти на следующую. Для этого нужно кликнуть на слово «Следующая» или на любую цифру внизу страницы.

Страницы ← стларедыдущая <u>следующая</u> стланица стланица

Отсортировано по релевантности по дате

## Поиск изображений и фотографий

Кликните на раздел «Картинки». Введите в строке поиска запрос, например «Дачный домик». Нажмите Enter или кнопку «Найти».

В открывшемся окне с помощью дополнительного меню слева можно конкретизировать запрос. Например, выберите только цветные фотографии или самые новые картинки в Интернете.

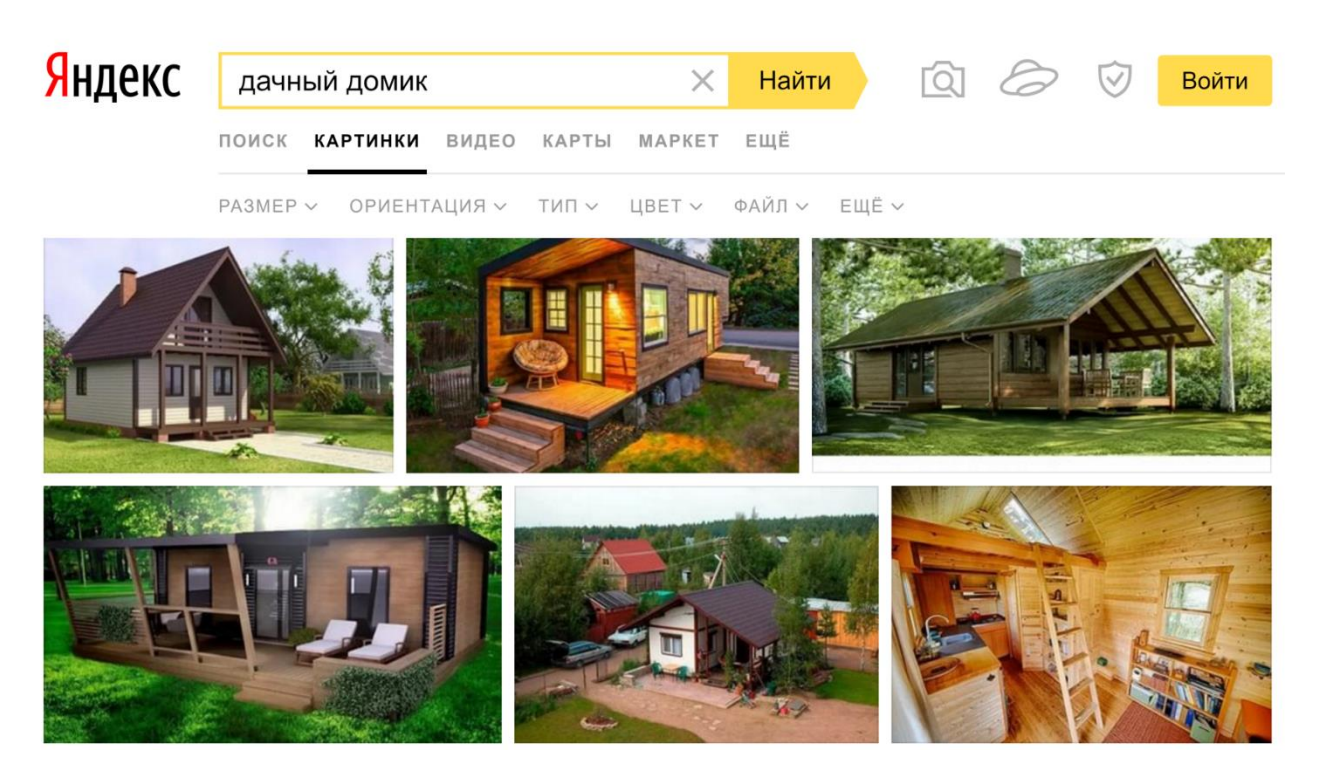

# Как сохранить на компьютере страницу интернет-сайта

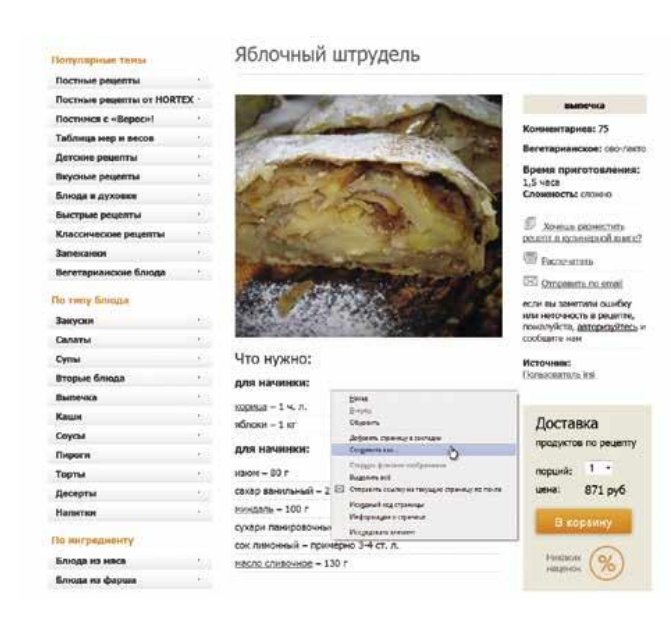

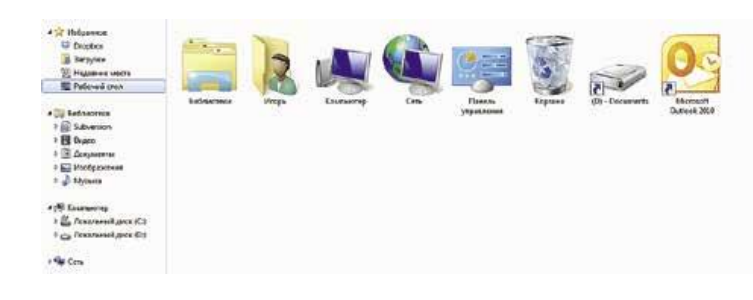

- 1. Наведите курсор на любое место на странице.
- 2. Кликните правой кнопкой мыши.
- 3. В появившемся меню выберите надпись «Сохранить как».

4. В открывшемся окне выберите «Рабочий стол» для временного хранения страницы сайта.

5. Если нужно сохранить только текст страницы без картинки, то под именем файла выберите «Веб-страница, только HTML». Если необходима страница со всеми изображениями, выберите «Веб-страница».

6. Нажмите кнопку «Сохранить».

# Сохранение на компьютер изображения или фотографии из Интернета

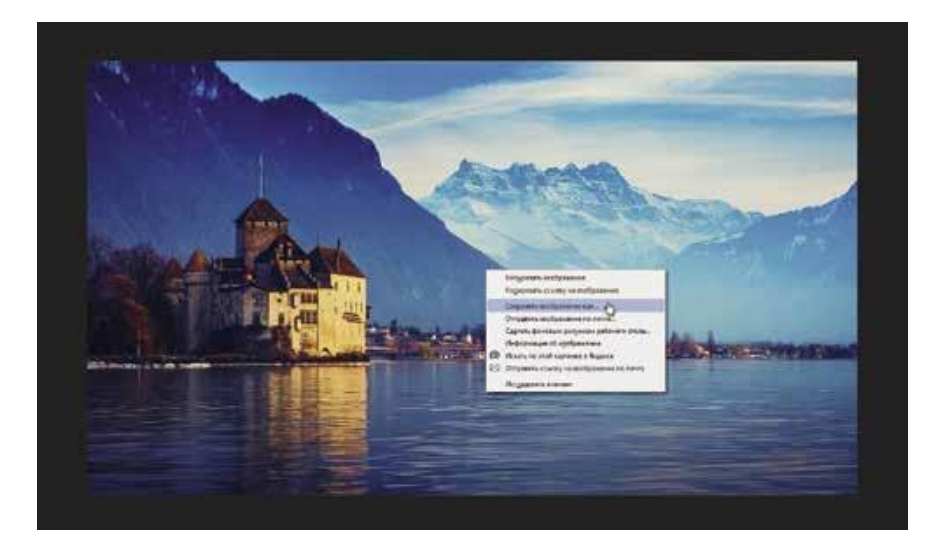

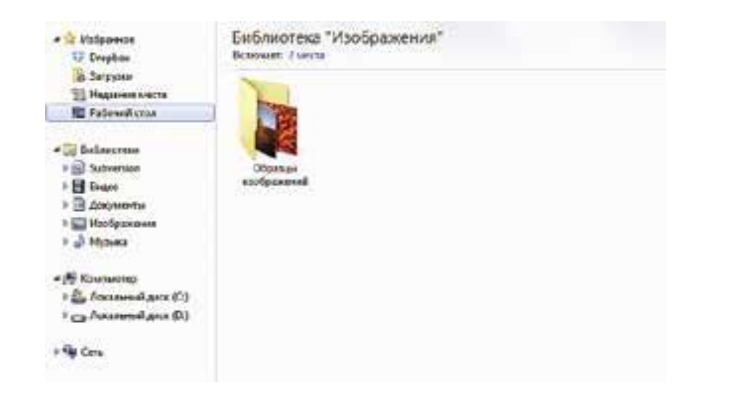

1. Выберите нужное изображение. Кликните по правой кнопкой нему мыши один раз. 2. Выберите «Сохранить изображение как». 3. B открывшемся окне выберите место ДЛЯ сохранения файла, здесь же можно указать его имя. 4. Нажмите кнопку «Сохранить».

### Контрольные вопросы

- Какой сайт помогает найти в сети Интернет нужную информацию?
- Как найти нужную информацию в Интернете?
- Что самое главное на поисковом сайте?
- Где находится строка поиска?
- Как правильно ввести запрос?
- Что за список выдает сайт на ваш запрос?
- Как искать информацию по темам?
- Как найти изображения по запросу?
- Как сохранить изображение?
- Как сохранить страницу сайта на компьютер?
- Как скопировать текст?
- Как создать папку?
- Как переключать клавиатуру с одного языка на другой?
- Как найти диск D?
- Как сохранить текстовый документ в папке на диске D?
- Зачем нужен интернет-браузер?
- Зачем нужна адресная строка в браузере?